# 2. My page에서 백업하는 방법 3. 백업한 지갑 불러오기

# 1. 지갑 만들기에서 백업하는 방법

### 1. 지갑 만들기에서 백업하는 방법

### 2. 12단어 확인 하기

① '12단어 보기' 버튼을 눌러 12단어를 확인합니다.

※ 12단어는 지갑열쇠와 같습니다.굉장히 중요하니 꼭 저장하시고 다른사람에게 알려주거나 유출하지 마세요.

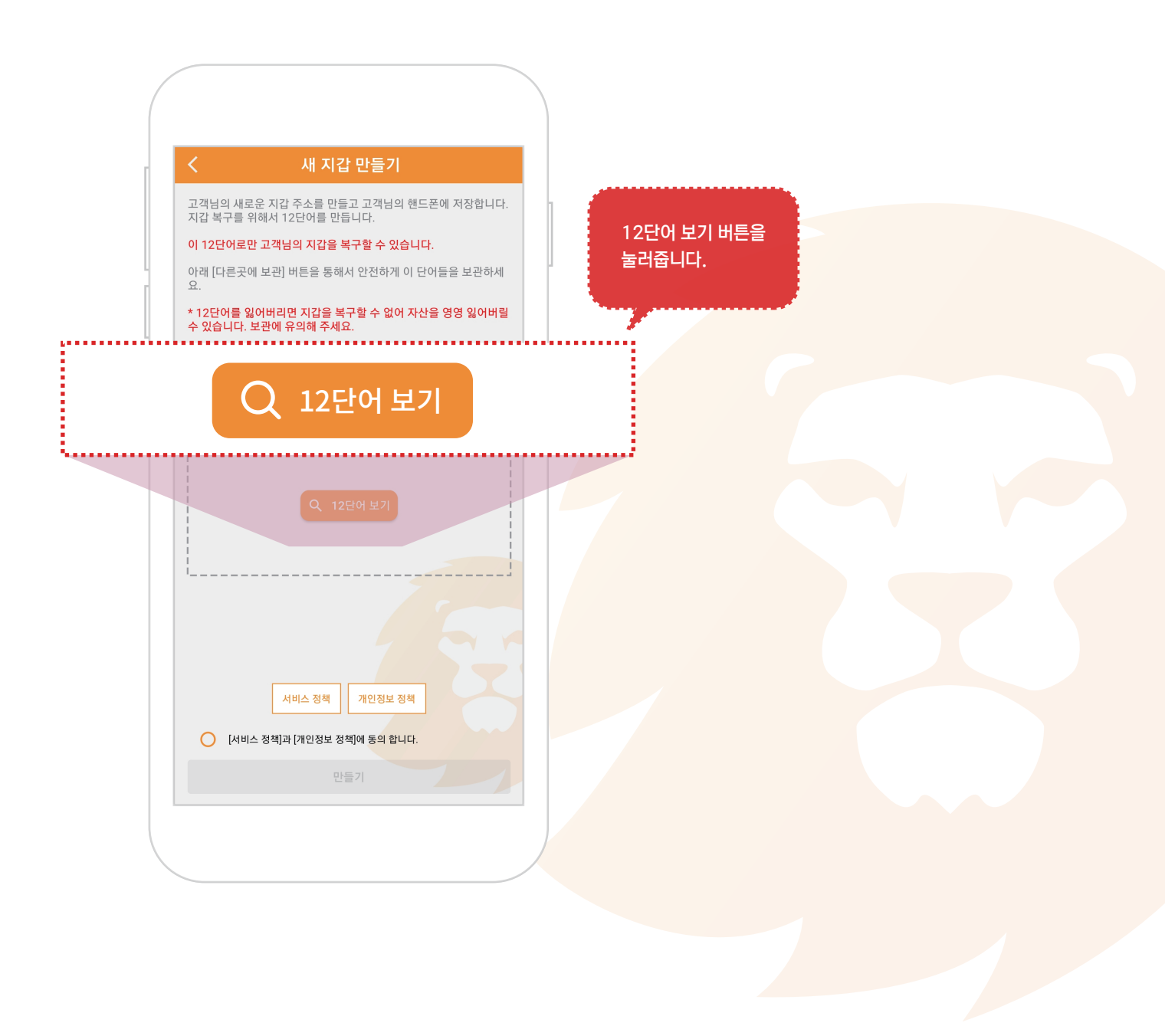

### 1. 지갑 만들기에서 백업하는 방법

#### 3. 12단어 보관하기

① 12단어를 복사해서 다른곳에 적어두시거나 '다른곳에 보관'버튼을 눌러서 다른곳에 보관합니다.

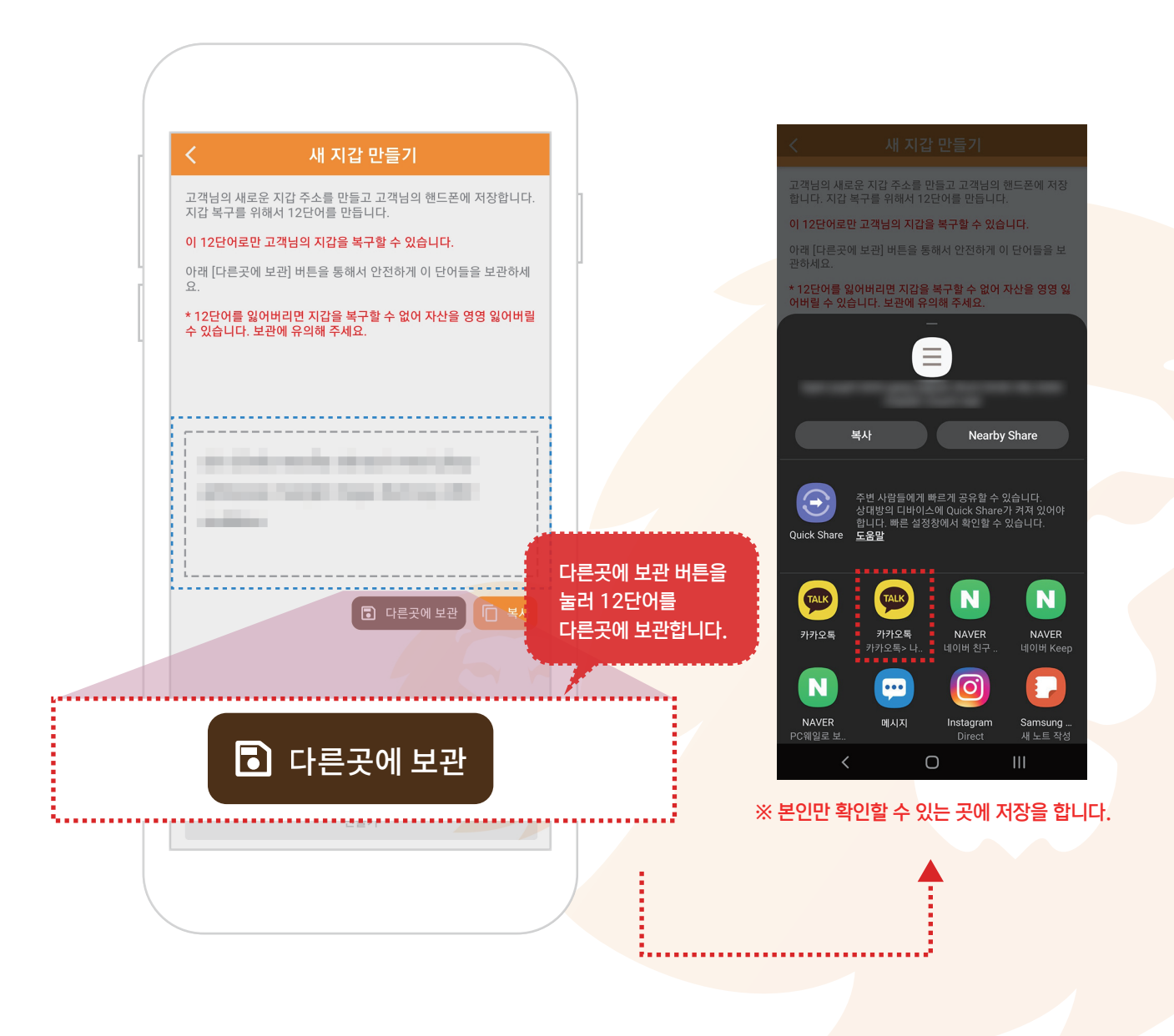

### 1. My page 화면으로 이동하기

① 하단 메뉴에서 My page 버튼을 눌러 My page화면으로 이동합니다.

※ My page에서 대부분의 세팅이 가능합니다.

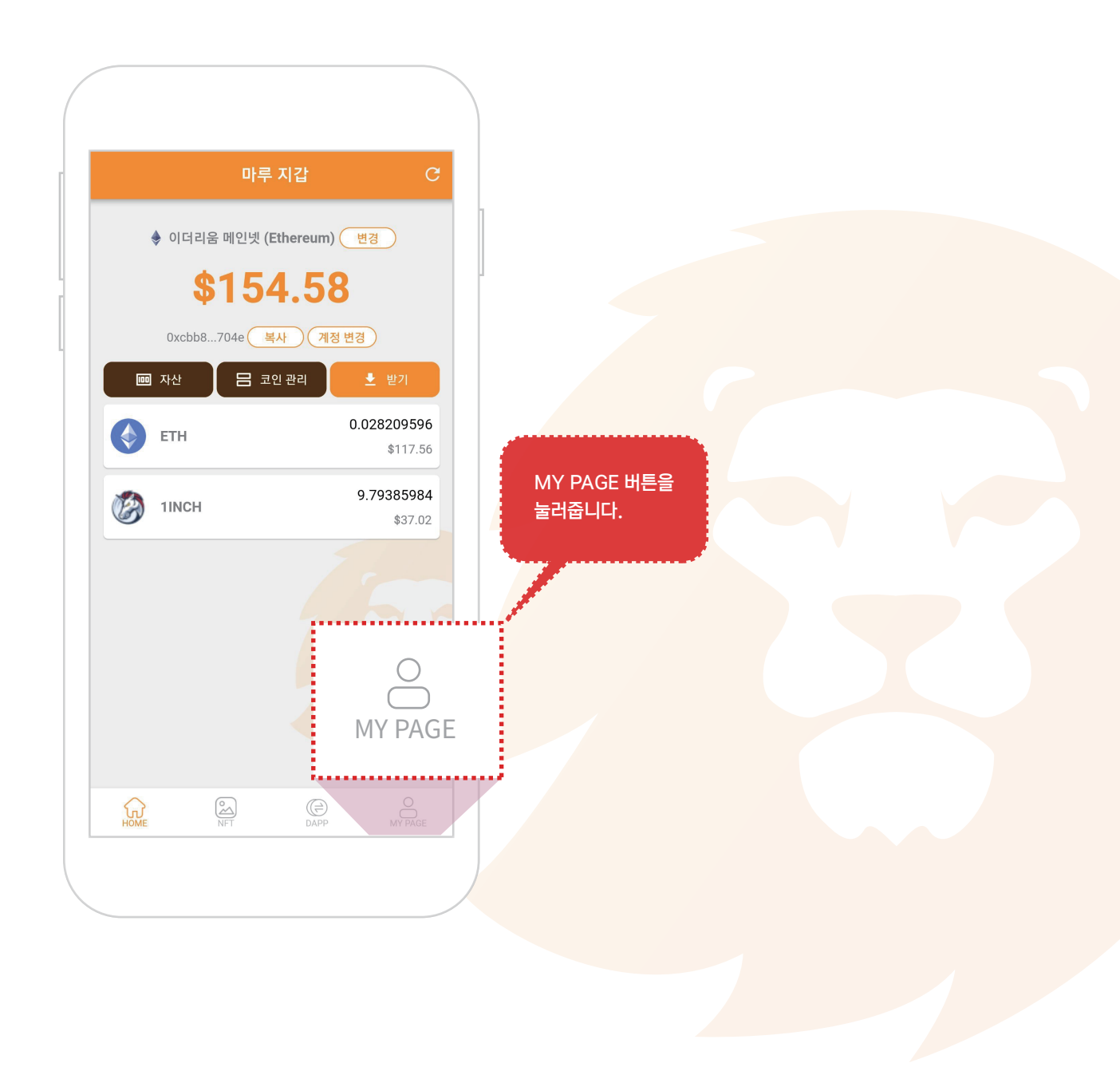

### 2. 복구용 12단어와 개인키 화면으로 이동하기

① 복구용 12단어와 개인키를 눌러줍니다.

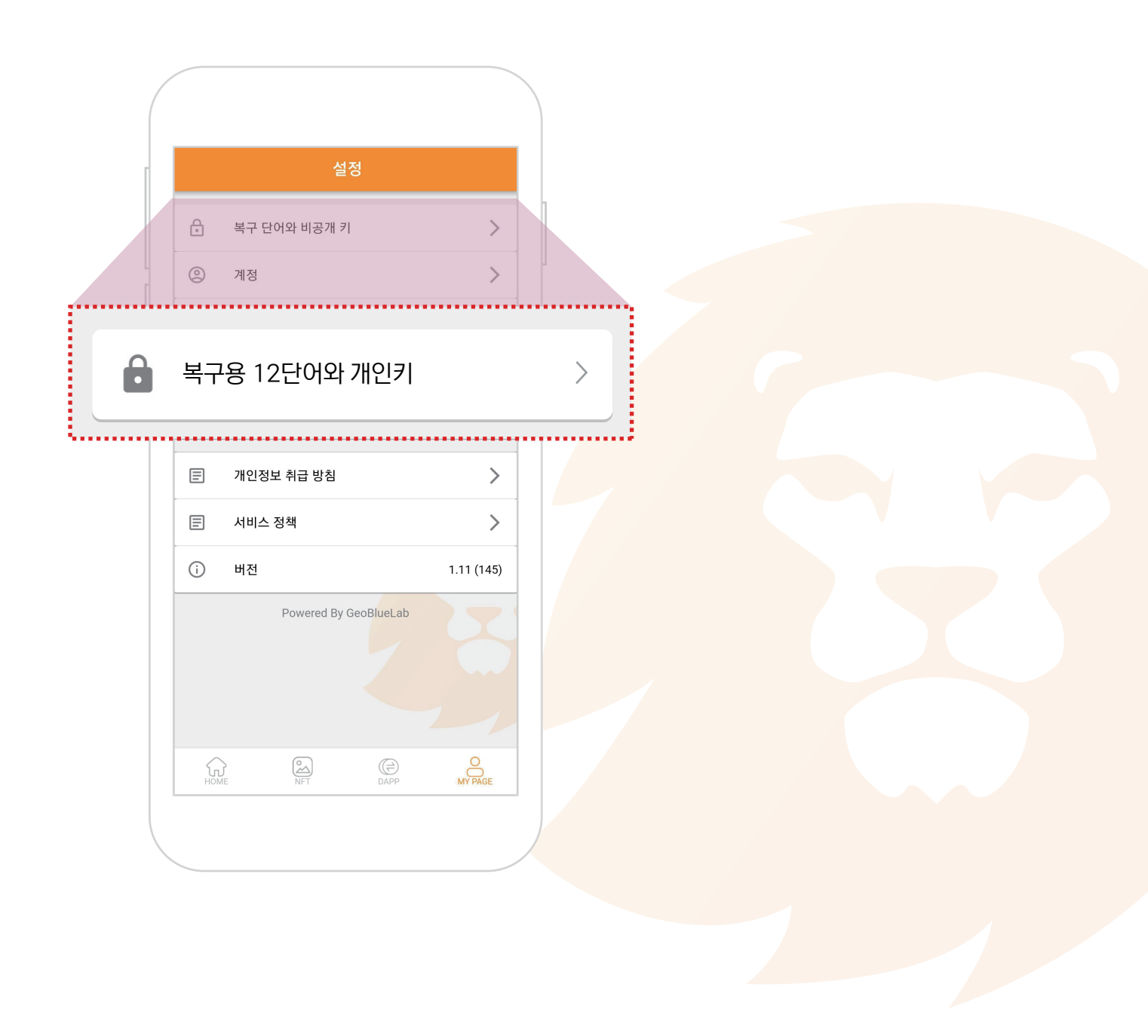

### 3. 비밀번호 인증

① 민감한 부분이라 보안 인증을 마친 후 화면으로 이동 합니다.

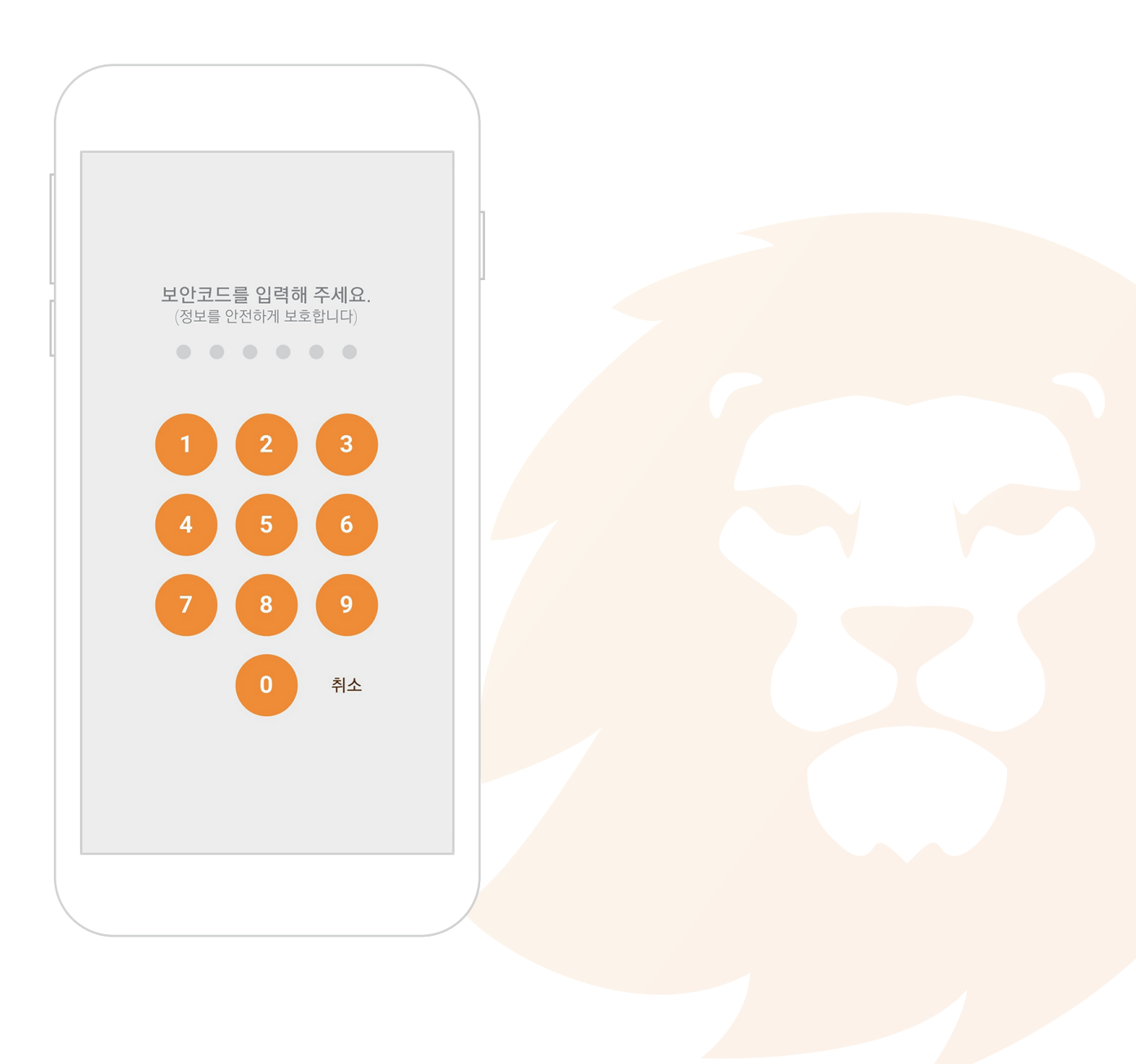

### 4. 12단어와 개인키, 공개키를 확인

① 복구용 12단어와 개인키, 지갑 주소를 확인 합니다.

※ 복구용 12단어와 개인키는 내 지갑의 열쇠와 같으므로 절대 남에게 공개하지 말아야 합니다.

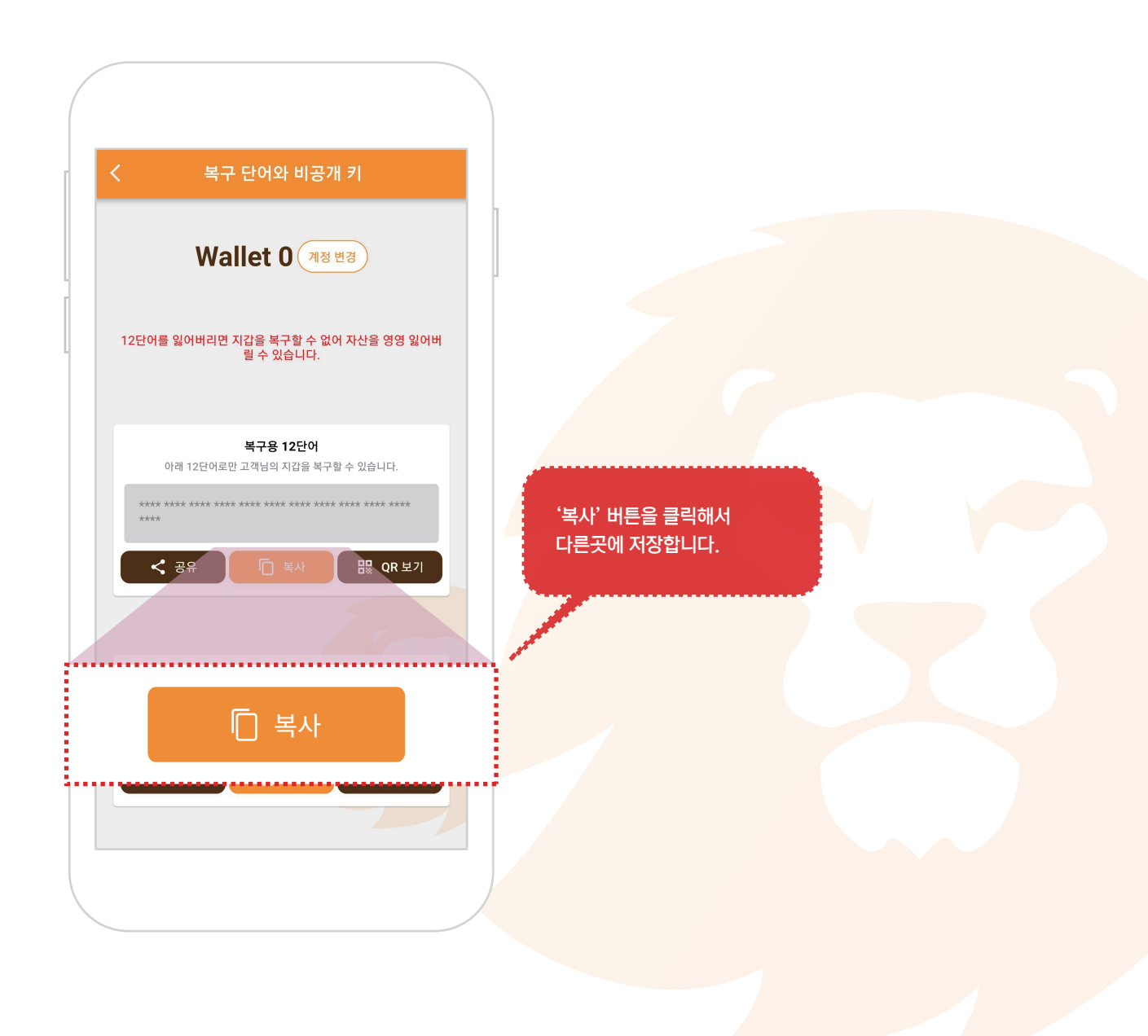

### 3. 지갑 불러오기

### 1. 지갑 설치하기에서 불러오기 화면으로 이동

- ① 설치된 마루지갑 아이콘을 눌러 앱을 실행합니다.
- ② '지갑 불러오기' 버튼을 눌러 새지갑 만들기 화면으로 이동합니다.
  ※ 지갑을 불러오면 다음부터는 지갑 메인화면으로 바로 이동합니다.

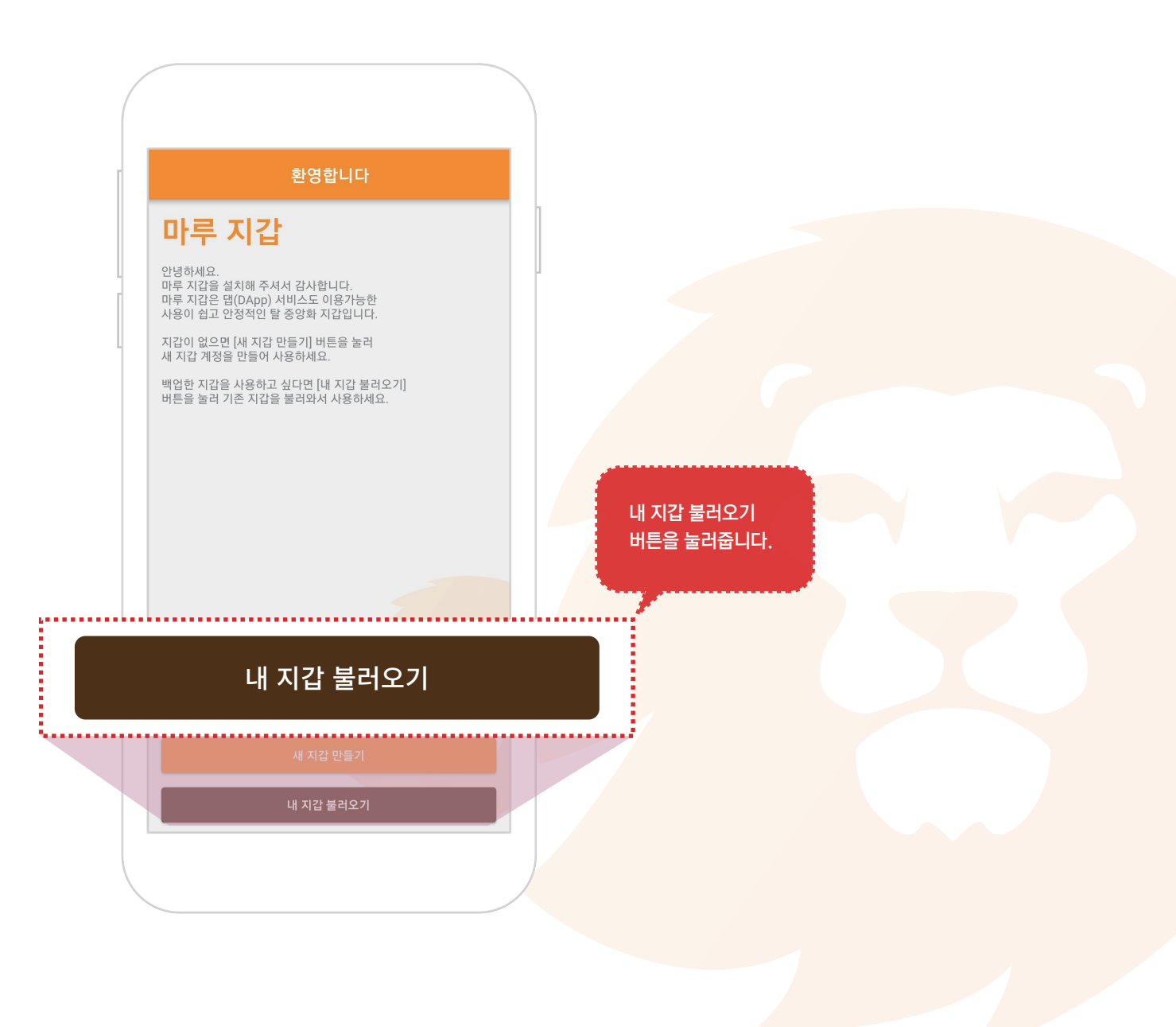

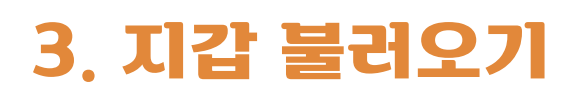

### 2. 12단어 입력

① 보관중인 12단어를 입력해 줍니다.

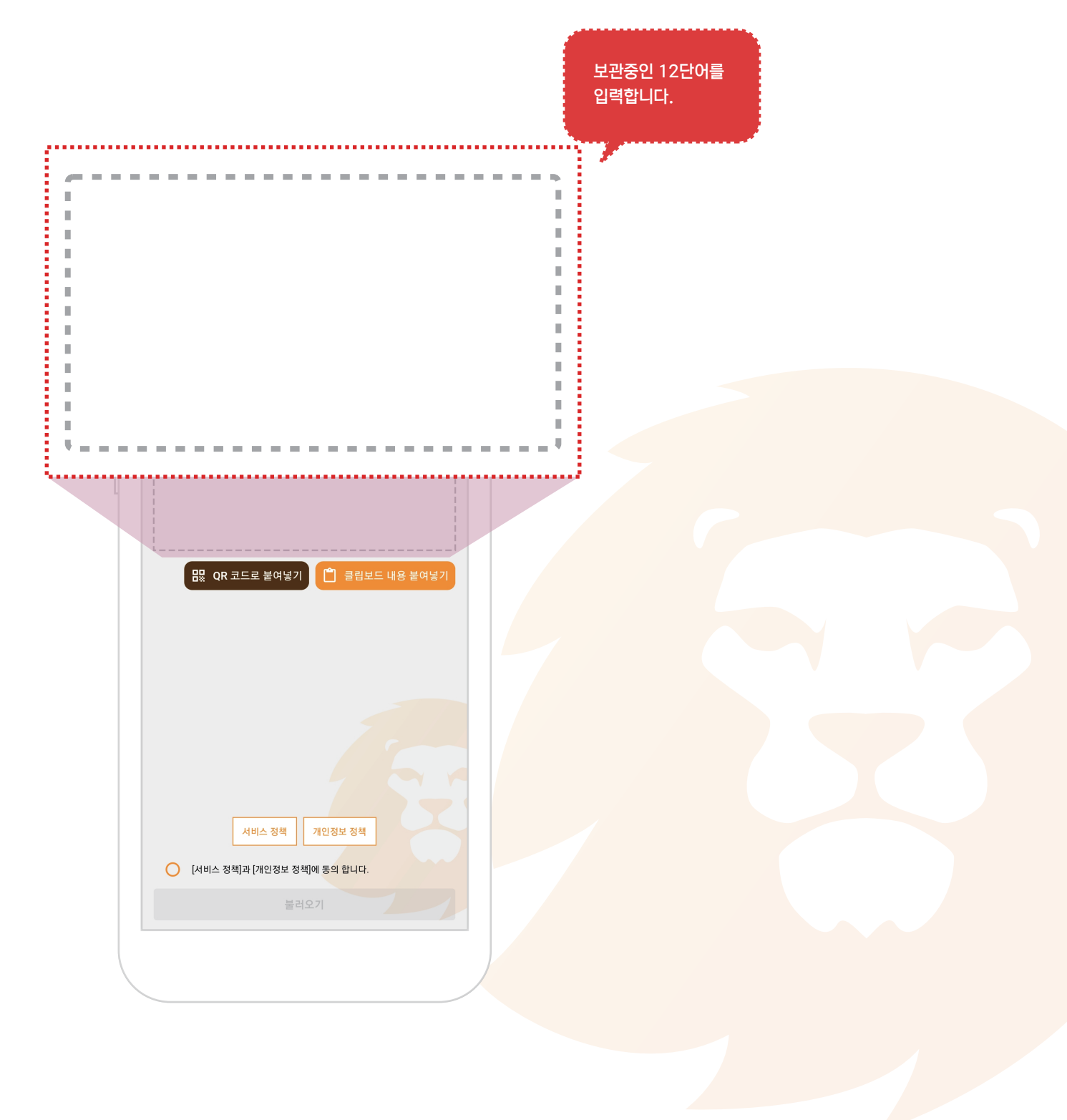

### 3. 지갑 불러오기

#### 3. 정책 확인 및 동의

① 마루지갑 서비스 정책에 동의하시면 서비스를 이용하실 수 있습니다.

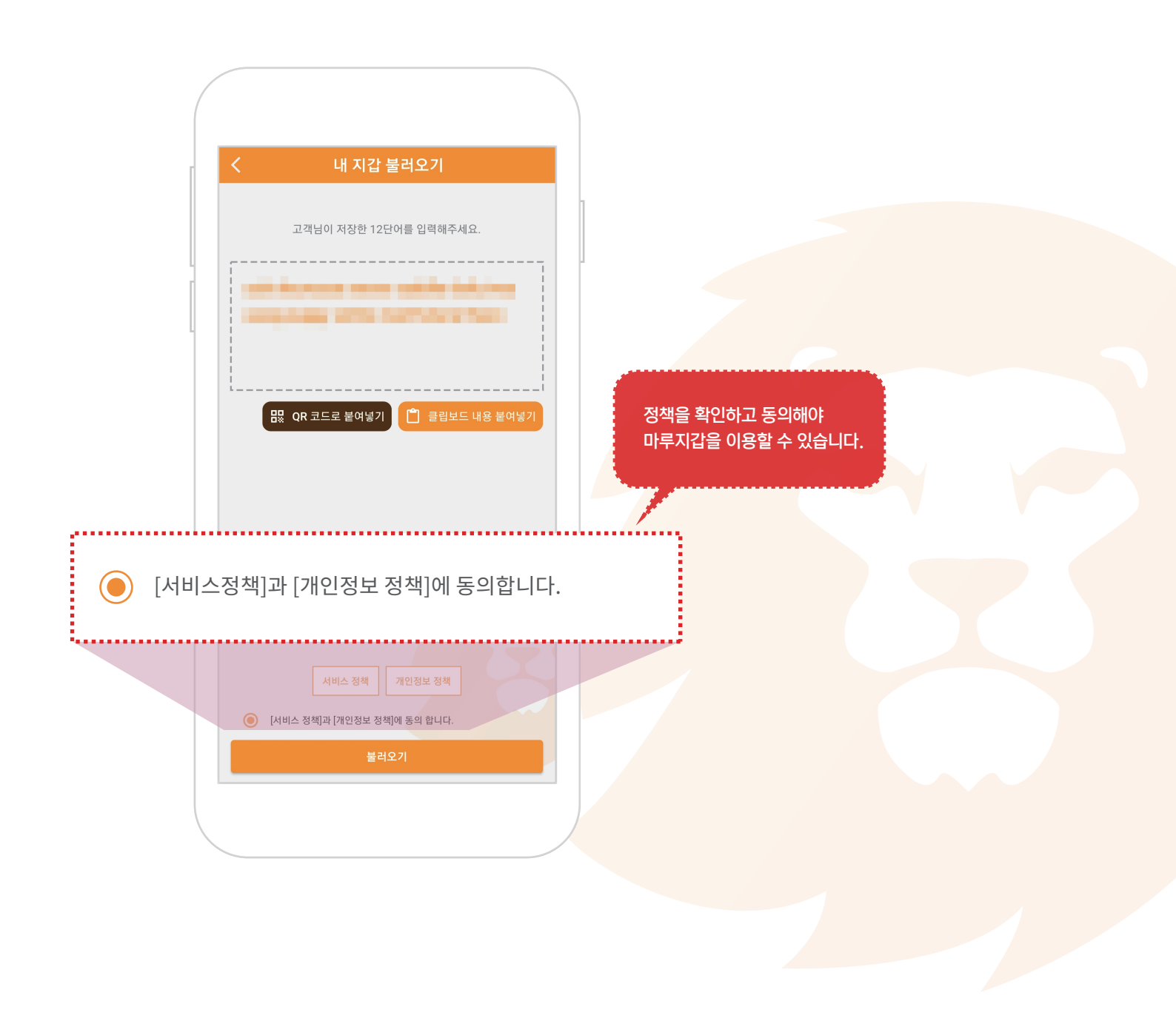

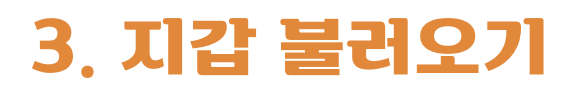

### 4. 지갑 불러오기

① '불러오기' 버튼을 눌러주시면 사용하던 지갑을 불러옵니다.

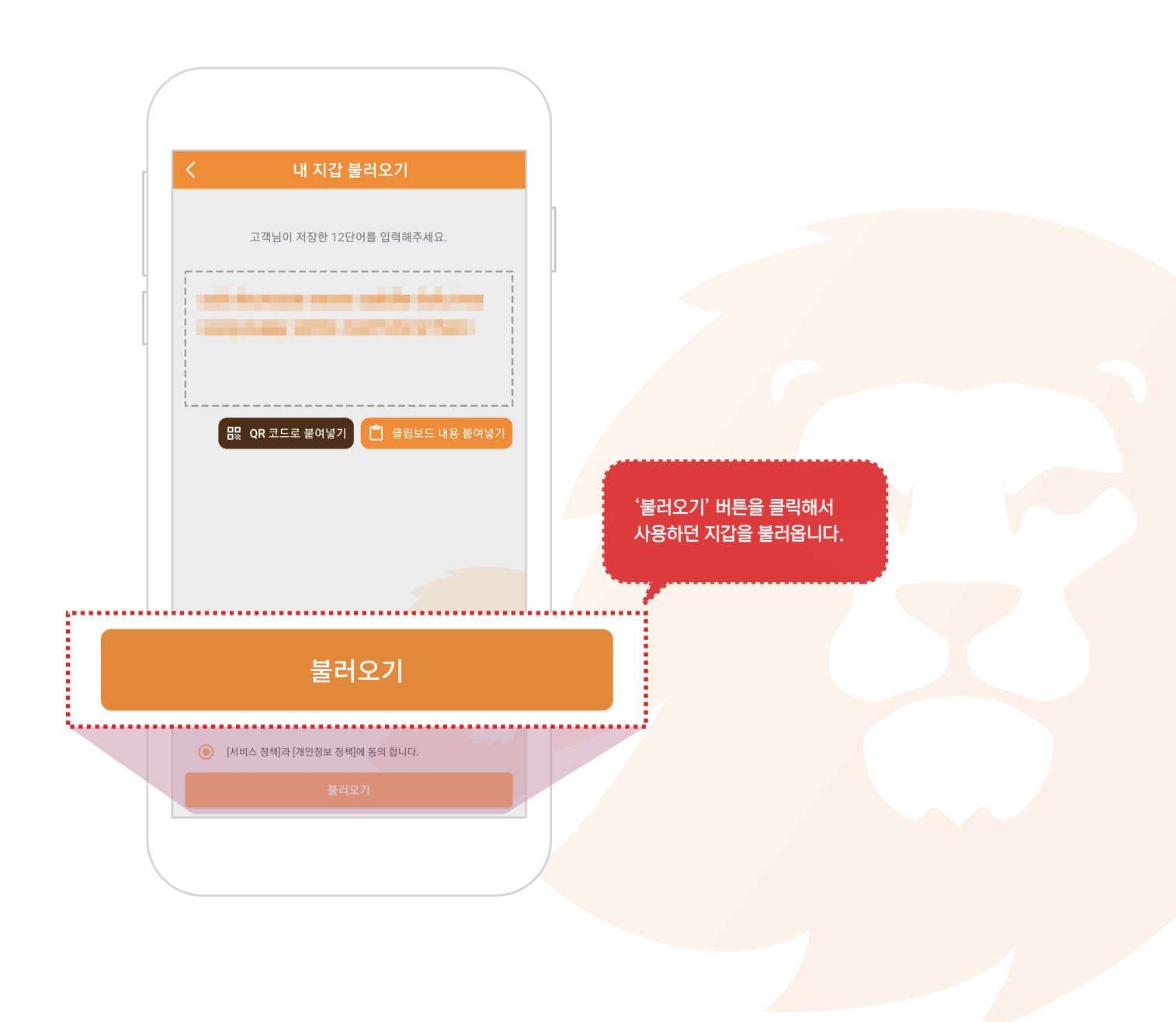